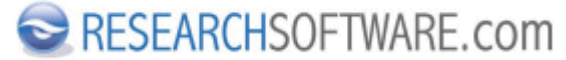

Published on Researchsoftware.com (https://researchsoftware.com)

<u>Home</u> > <u>EndNote Practical Guide</u> > Find Full Text

## **Find Full Text**

EndNote can locate full text files on the Web by using data stored in your references. Once found, EndNote downloads and attaches the files (**PDF** and **URL**) to the references.

## **Steps**

- 1. Select the reference(s) for which you would like to find and retrieve full text PDF documents.
- 2. Choose *References* > *Find Full Text* > *Find Full Text* or RIGHT mouse click and choose *Find Full Text* > *Find Full Text*.
- 3. The result appears under a *Find Full Text* group set. The found PDF's and URL's are automatically linked to the related reference(s).

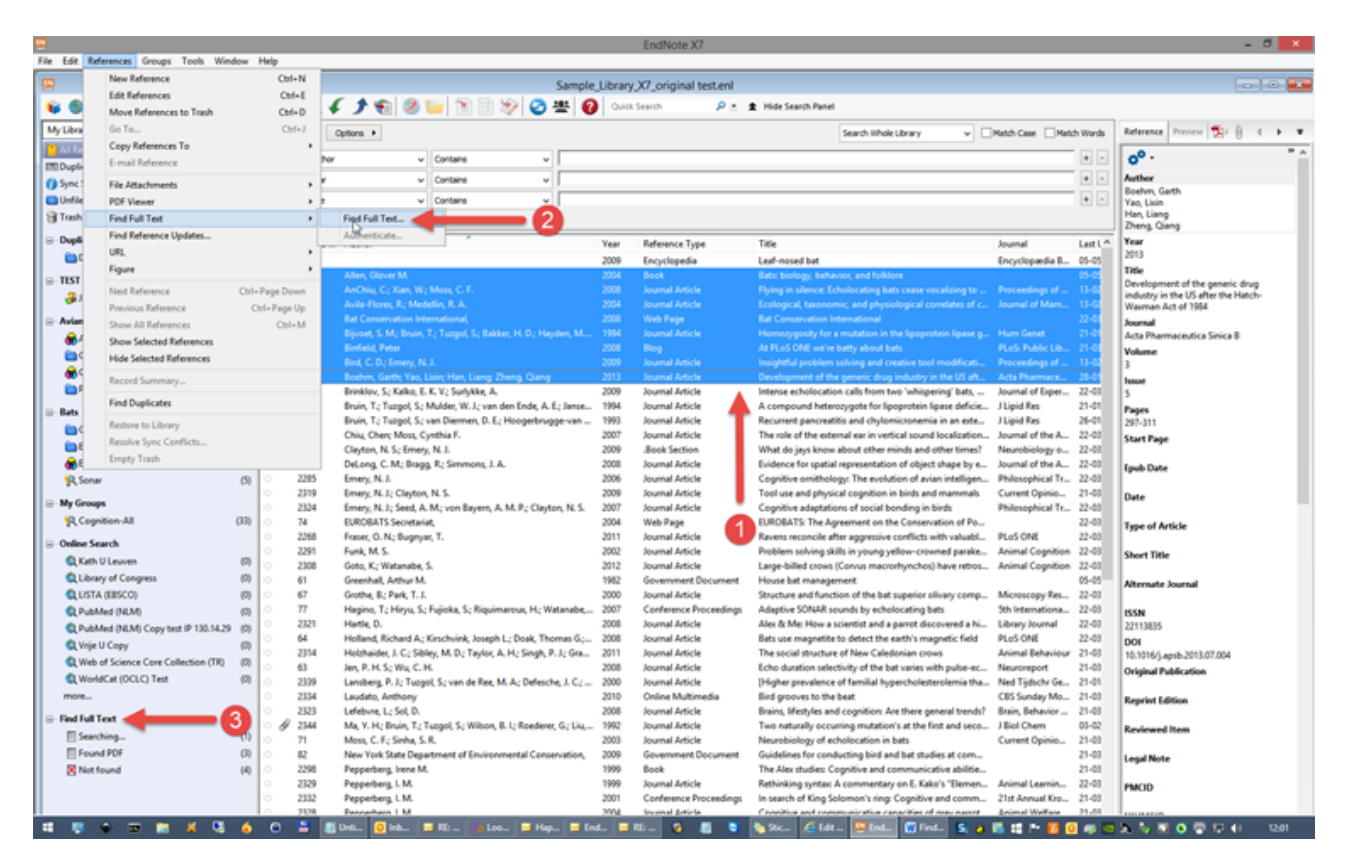

## Preferences

Edit > Preferences > Find Full Text **Related preferences** Edit > Preferences > PDF Handling Edit > Preferences > URL' s & Links **Labels**  Find Full Text [1] Find [2]

Copyright © 2001-2018 DISC BV, Haarlem, NL. All rights reserved.

Source URL (modified on 10/08/2016 - 12:04): https://researchsoftware.com/find-full-text

## Links

- [1] https://researchsoftware.com/book-labels/find-full-text
- [2] https://researchsoftware.com/book-labels/find